## GoogleMeetへの接続方法

ステップ1 クロームブックを起動し、アカウントでログインする。 1.クロームブックの電源を入れる。(スイッチは、右側面にあります。) 2.グーグルアカウントが表示されるので、パスワードを入力する。 ステップ2 自分の学級のグーグルクラスルームにログインする。

0 6 Ø JA ♥ ■ 11:19 × + 🖪 クラス • \_ e × ← → C â classroom.google.com/h 2 \star 🛪 : ≡ Google Classroom + 🖩 🌘 ~ □ <u>م</u> ~ □ ê 🗅 🔄 🔼 📄 🕟 📼 10

1.クロームブックの初期画 面が開いたら、画面下の シェルフから、クラスルーム (下図の①)をクリックしま す。

2.入室するクラスルーム を選び、クリックします。 (例 2年1組 など)

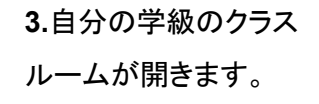

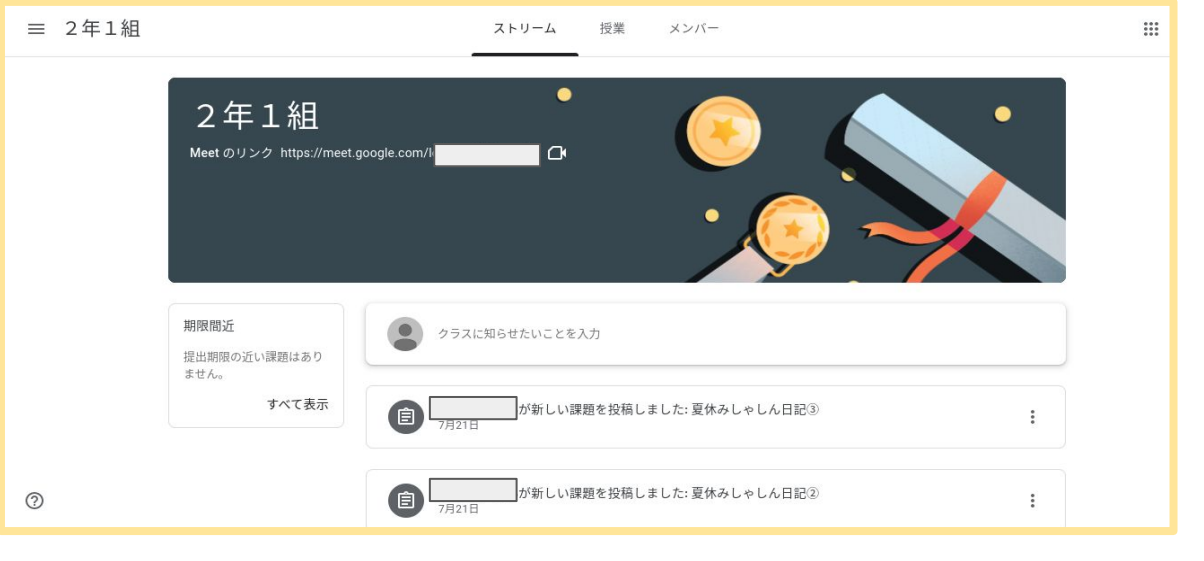

 1.開いているクラスルーム からMeetのリンク(下図の
2)をクリックします。

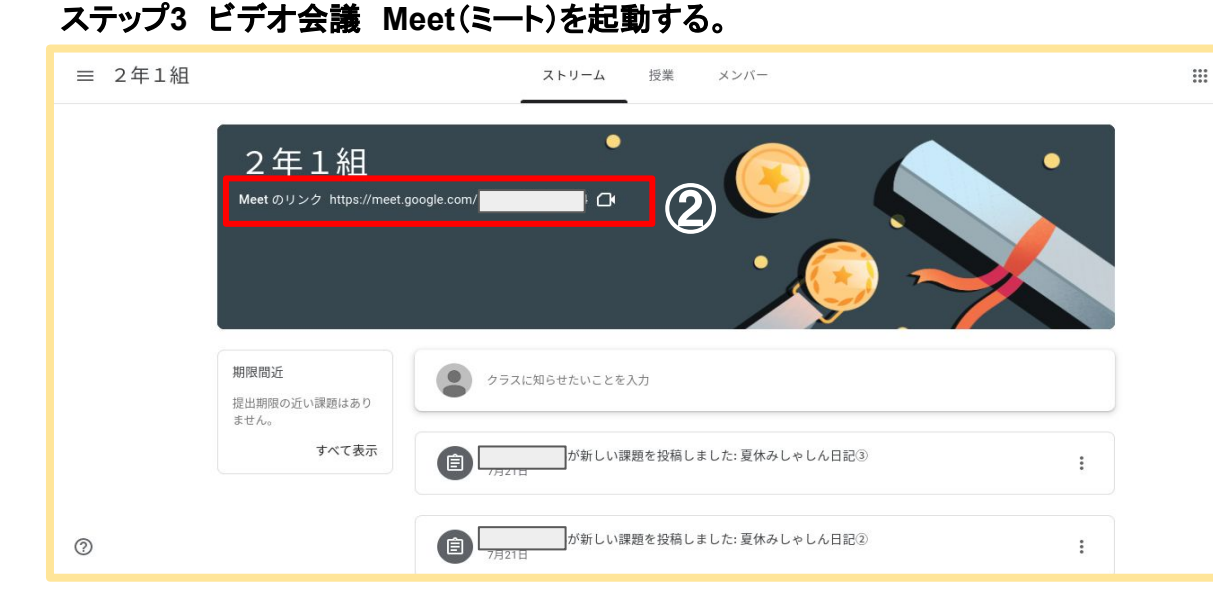

2.Meetのログイン画面 が開きます。マイクを赤 (OFF)にしてから、今す ぐ参加をクリックします。

※カメラやマイクの使用許 可を求められる場合があり ます。その際は許可して大 丈夫です。↓

| Ļ | マイクを使用する |      |    |  |  |
|---|----------|------|----|--|--|
|   | カメラを使用する |      |    |  |  |
|   |          | ブロック | 許可 |  |  |

3.所属するクラスルーム のMeetが開きます。

| Meet     |         |   |                                                            |
|----------|---------|---|------------------------------------------------------------|
|          |         | : |                                                            |
|          | カメラ: オフ |   | なた以外にまだ誰も参加していません<br>すく参加<br>・ 画面を共有する<br>、 参加 (音声には電話を使用) |
| 音声と映像を確認 | R       |   |                                                            |

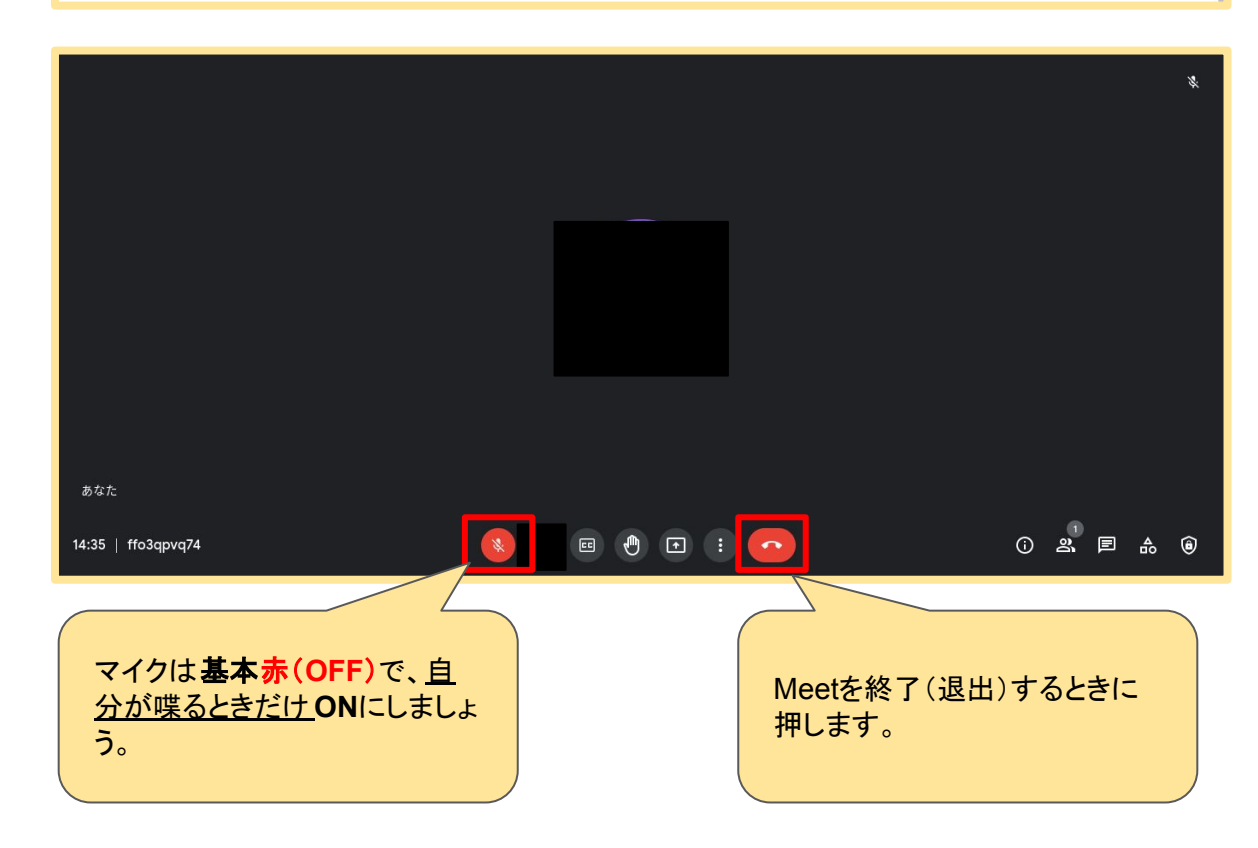